# Підключення до сервісу СЕВ ОВВ

1. Для підключення територіальної громади до сервісу Системи електронної взаємодії органів виконавчої влади (СЕВ ОВВ) необхідно перейти на сайт ДП "Держінформресурс" за посиланням <u>https://dir.gov.ua/</u> у закладку "Підключення".

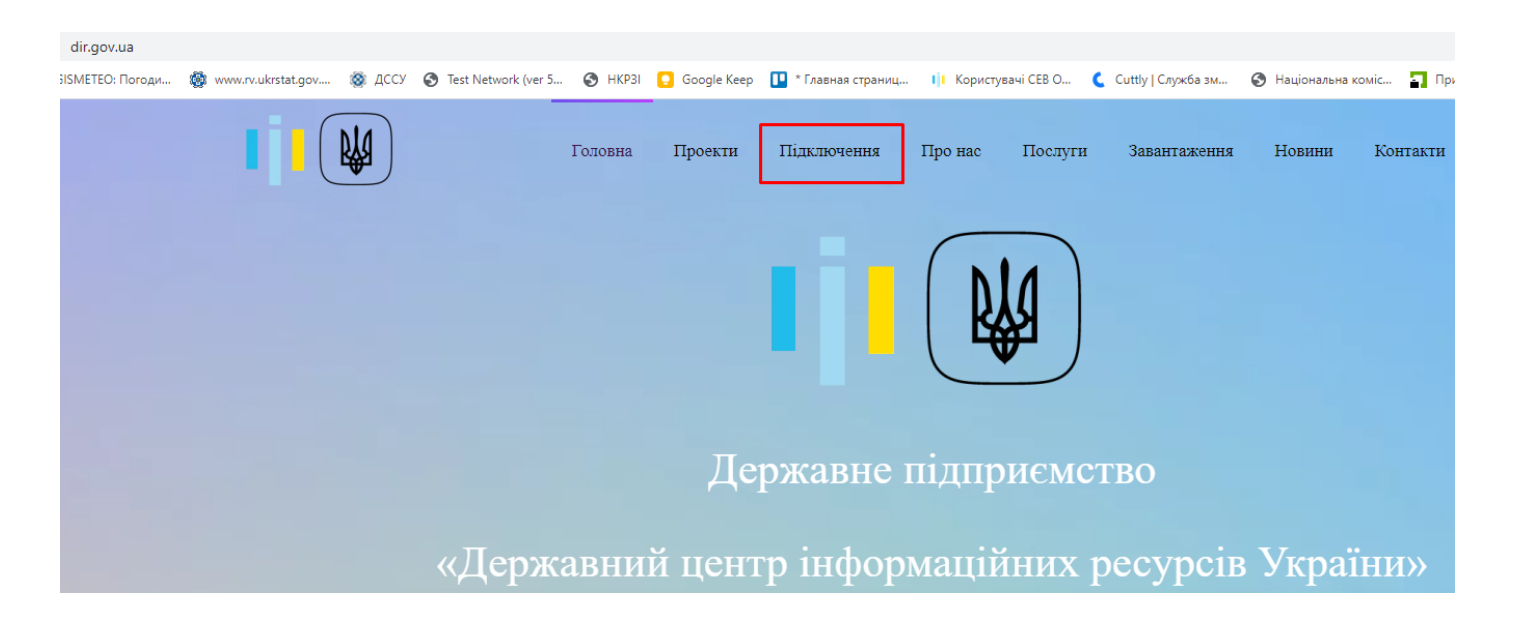

2. Після того на екрані з'явиться покроковість Процедури підключення, де необхідно натиснути на "посилання" для реєстрації в особистому кабінеті.

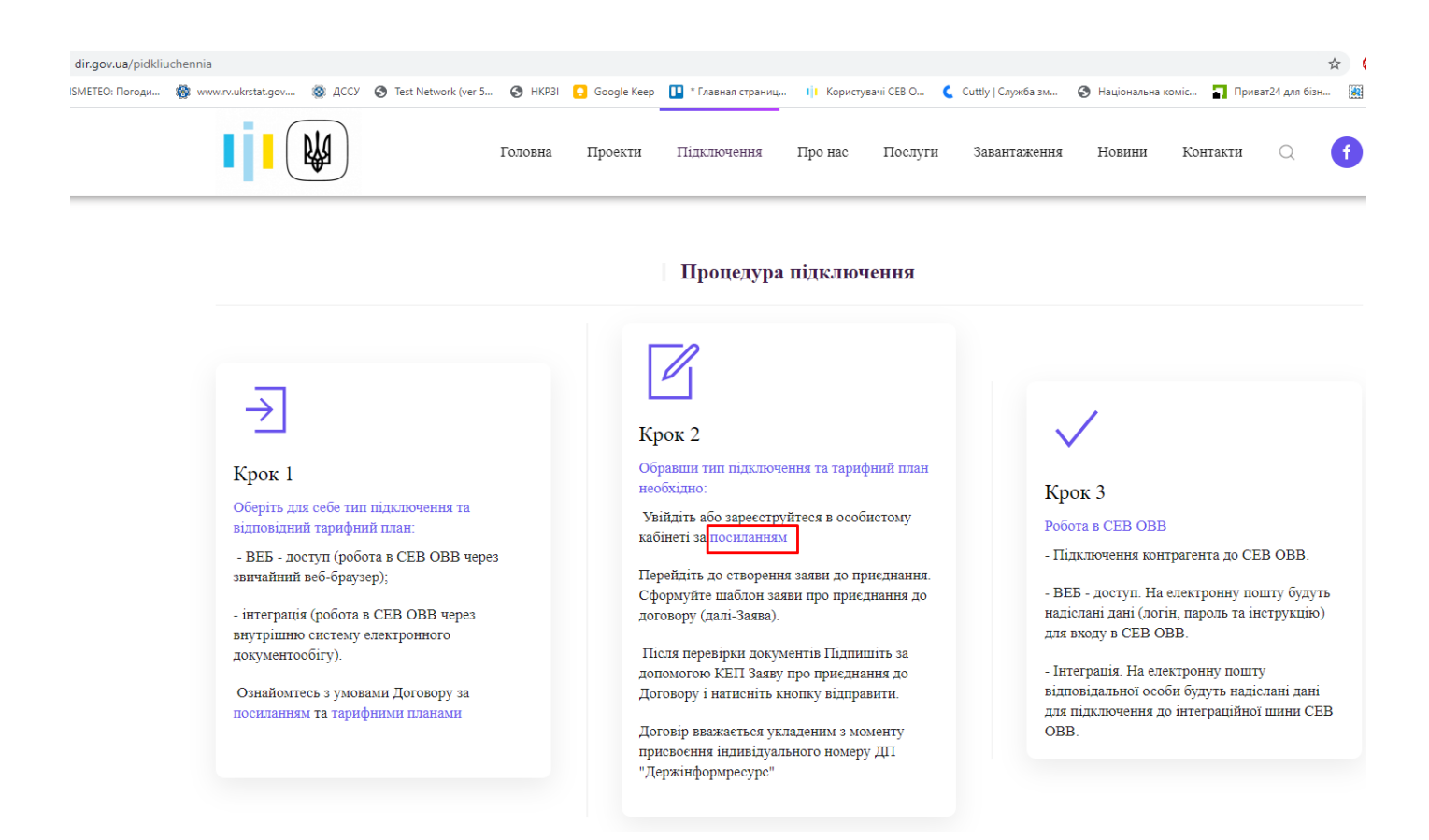

3. Відбудеться перенаправлення на Підсистему подачі заявок СЕВ ОВВ, де натискаємо "Подати заяву на підключення".

| register.sev.dir.g | ov.ua                |                             |                       |                                                          |                                                                        |                                                                |                                   |                     | 4                   |
|--------------------|----------------------|-----------------------------|-----------------------|----------------------------------------------------------|------------------------------------------------------------------------|----------------------------------------------------------------|-----------------------------------|---------------------|---------------------|
| SMETEO: Погоди     | 🚳 www.rv.ukrstat.gov | 🔕 дссу                      | S Test Network (ver 5 | 🚱 HKP3I 🚺 Google Keep                                    | * Главная страниц                                                      | <b>і і</b> Користувачі СЕВ О                                   | 🕻 Cuttly   Служба зм              | 🚱 Національна коміс | 🛐 Приват24 для бізн |
|                    |                      | <b>доч.иа</b><br>Державні ( | і<br>сайти України    |                                                          | Ŕ                                                                      | A                                                              |                                   |                     | н) Вхід             |
|                    |                      |                             |                       | Підсис                                                   | тема подач                                                             | і заявок СЕІ                                                   | B OBB                             |                     |                     |
|                    |                      |                             |                       |                                                          | Підсистема                                                             | CEB OBB                                                        |                                   |                     |                     |
|                    |                      |                             |                       |                                                          |                                                                        |                                                                |                                   |                     |                     |
|                    |                      | Електро                     | онні заявки           |                                                          |                                                                        |                                                                |                                   |                     |                     |
|                    |                      |                             |                       | Підключенн                                               | я до системи е                                                         | лектронної взае                                                | емодії                            |                     |                     |
|                    |                      |                             |                       | Органів вико<br>Підключення до С                         | сев ОВВ можливе одни                                                   | им з наступних способі                                         | в:                                |                     |                     |
|                    |                      |                             |                       | <ul> <li>підключення</li> <li>СЕД, яка відпов</li> </ul> | я користувачів до Веб-<br>відає вимогам чинного                        | АРМ, в разі відсутності<br>законодавства України               | і в користувачів<br>1 до форматів |                     |                     |
|                    |                      |                             |                       | даних електро<br>погодження пр                           | нного документообігу<br>юектів НПА в електрон                          | або відсутності реаліза<br>нному вигляді;                      | ації функціоналу                  |                     |                     |
|                    |                      |                             |                       | <ul> <li>інтеграція С<br/>адміністраторо</li> </ul>      | ЕД користувача з СЕВ<br>м СЕВ ОВВ відповідно                           | ОВВ за умови підтверд<br>юті СЕД вимогам наказ                 | женої<br>у Міністерства           |                     |                     |
|                    |                      |                             |                       | освіти і науки, 1<br>до форматів да<br>влади. Формат     | молоді та спорту Украї<br>них електронного док<br>електронного повідом | ни від 20.10.2011 р. №12<br>ументообігу в органах<br>ілення."; | 107 "Про вимоги<br>державної      |                     |                     |
|                    |                      |                             |                       | Заява про підключ                                        | чення до СЕВ ОВВ под                                                   | ається в електронній ф<br>пектронної печатки (за               | юрмі з<br>наявності) в            |                     |                     |
|                    |                      |                             |                       | порядку, встановл<br>послуг.                             | еному законодавство                                                    | и з питань елктронних і                                        | довірчих                          |                     |                     |
|                    |                      |                             |                       | Подати заяву на                                          | а підключення                                                          |                                                                |                                   |                     |                     |

4. Якщо КЕП керівника територіальної громади знаходиться на флешці, то вибираємо тип "Файловий носій".

| Електронного підпису →<br>→ Файловий носій → ID-картка<br>→ Токен → Mobile ID<br>→ Хмарне сховище                         | Нам необхідно<br>впевнитись, що це<br>дійсно ви                                                                                                |
|----------------------------------------------------------------------------------------------------|----------------------------------------------------------------------------------------------------|
| <ul> <li>→ Файловий носій</li> <li>→ ІD-картка</li> <li>→ Токен</li> <li>→ Mobile ID</li> <li>→ Хмарне сховище</li> </ul> |                                                                                                    |
|                                                                                                    | Для того, щоб скористатися<br>електронними послугами, вам<br>необхідно підтвердити свою осо<br>використовуючи електронний<br>підпис чи BankID. |
| Bank ID HБУ →                                                                                                    |                                                                                                    |

5. Після цього перетягуємо файл ключа, вносимо пароль доступу до нього та натискаємо продовжити.

| електронного підпису<br>Зчитайте ключ                                                                                           | Що таке файловий<br>носій                                                                                                    |
|----------------------------------------------------------------------------------------------------|----------------------------------------------------------------------------------------------------|
| Файловий Токен Хмарний Mobile ID ID-картка                                                                                      | Файловий носій – це спеціальний<br>файл, який містить ваш особисти<br>ключ.                                                                                                    |
| Перетягніть сюди файл ключа або<br><u>оберіть його на своєму носієві</u><br>Підтримуються формати: .jks, .pfx, .pk8, .zs2, .dat | Зазвичаи цеи фаил має назву кеї<br>з розширенням *.dat (зустрічают<br>також розширення *.pfx, *.pk8, *.z<br>*.jks).<br>Для того, щоб скористатись<br>файловим носієм, вам необхідно |
| Пароль                                                                                                    | 1. Обрати зі списку свого надавач<br>електронних довірчих послуг–<br>суб'єкта, до якого ви зверталися,<br>отримання електронного підпису                                            |

| Файловий        | Токен | Хмарний           | Mobile ID | ID-картка |   |
|-----------------|-------|-------------------|-----------|-----------|---|
|                 |       |                   |           |           |   |
|                 |       |                   |           |           |   |
| КНЕДП - ІДД ДП( | С     |                   |           |           | ~ |
|                 |       |                   |           |           |   |
|                 |       | Файлипон          | 2.        |           |   |
|                 |       | Kev-6.dat         | a.        |           | ł |
|                 |       | Завантажити інший | файл      |           |   |
| ·               |       |                   |           |           | ! |
| Пароль          |       |                   |           |           |   |
| •••••           |       |                   |           | 8         | 2 |
|                 |       |                   |           |           |   |
|                 |       |                   |           |           |   |
| Продову         | кити  |                   |           |           |   |

 Перевіряємо інформацію, яка підтягнулася з вашого КЕП (ЕЦП), ставимо відмітку про згоду передачі та обробки персональних даних і натискаємо "Продовжити".

|   | Перевірте дані                                                                                                    |  |  |  |  |  |
|---|----------------------------------------------------------------------------------------------------|--|--|--|--|--|
|   |                                                                                                    |  |  |  |  |  |
|   | Загальне ім'я: Кидун Галина Йосипівна                                                                                                    |  |  |  |  |  |
|   | Область: Рівненська                                                                                                    |  |  |  |  |  |
|   | <b>Місто</b> : Клевань                                                                                                    |  |  |  |  |  |
|   | Організація: Клеванська селищна рада                                                                                                    |  |  |  |  |  |
|   | Код ЄДРПОУ: 04387094                                                                                                    |  |  |  |  |  |
|   | <b>Код ДРФО</b> : 2159213524                                                                                                    |  |  |  |  |  |
|   | Загальне ім'я надавача: КНЕДП - ІДД ДПС                                                                                                    |  |  |  |  |  |
|   | Повні реквізити надавача: О=Інформаційно-довідковий департамент<br>ДПС;ОU=Управління (центр) сертифікації ключів ІДД ДПС;СN=КНЕДП -<br>ІДД ДПС;Serial=UA-43174711-2019;С=UA;L=Київ |  |  |  |  |  |
| ٢ | Даю згоду на передачу та обробку персональних даних                                                                                                    |  |  |  |  |  |
|   | Відмовитись Продовжити                                                                                                    |  |  |  |  |  |

7. Вносимо відомості про заявника у відповідні поля. Якщо поле відмічене
 \*, то воно є обов'язковим для заповнення. Натискаємо "Перевірити та зберегти".

### Відомості про заявника

| Тип заявника *                               |                                        |                                                       |
|----------------------------------------------|----------------------------------------|-------------------------------------------------------|
| Юридична особа                               | ·                                      |                                                       |
| Повне найменування суб'єкта господарювання * |                                        |                                                       |
| Клеванська селищна рада                      |                                        |                                                       |
| Скорочене найменування *                     |                                        |                                                       |
| Клеванська селищна рада                      |                                        |                                                       |
| €ДРПОУ ★                                     |                                        |                                                       |
| 04387094                                     |                                        |                                                       |
|                                              |                                        |                                                       |
| Відомості про уповноважену особу             |                                        |                                                       |
| Найменування посади *                        |                                        |                                                       |
| Голова селищної ради                         |                                        |                                                       |
| Прізвище *                                   | Iм'я *                                 | По батькові                                           |
| Кидун                                        | Галина                                 | Йосипівна                                             |
|                                              |                                        |                                                       |
| Прізвише *                                   | lm's *                                 | По батькові                                           |
| Кидун                                        | Галини                                 | Йосипівни                                             |
|                                              |                                        |                                                       |
| Контактні відомості                          |                                        |                                                       |
| Гелефон *                                    | Електронна пошта *                     |                                                       |
| +38-(048)-883-8460                           | klevanska_rada@ukr.net                 |                                                       |
| Місце реєстрації                             |                                        |                                                       |
| Індекс *                                     | 7                                      |                                                       |
| 35312                                        |                                        |                                                       |
| Область, місто зі спец. статусом *           | Район області, місто обласного рівня * | Місто, селище, район міста                            |
| РІВНЕНСЬКА ОБЛАСТЬ                           | РІВНЕНСЬКИЙ РАЙОН -                    | смт КЛЕВАНЬ т                                         |
| Тип вулиці *                                 | Назва вулиці *                         |                                                       |
| вул. •                                       | І.Франка                               |                                                       |
| Будинок * Корпус                             | Квартира, офіс, приміщення             |                                                       |
| 20                                           |                                        |                                                       |
|                                              |                                        |                                                       |
|                                              |                                        | Зберегти та продовжити пізніше Перевірити та зберегти |
|                                              |                                        |                                                       |

8. Після того необхідно заповнити Банківські реквізити заявника. Для цього переходимо у режим редагування відповідного розділу та після заповнення всіх полів натискаємо "Перевірити та зберегти".

## Заява про підключення до системи електронної взаємодії органів виконавчої влади

Відомості про заявника

| $\odot$                                  |                                                                                   | 1 |
|------------------------------------------|-----------------------------------------------------------------------------------|---|
| Найменування                             | Клеванська селищна рада                                                           |   |
| Уповноважена особа                       | Кидун Галина Йосипівна                                                            |   |
| Уповноважена особа (в родовому відмінку) | Кидун Галини Йосипівни                                                            |   |
| Ідентифікаційні дані                     | €ДРПОУ: 04387094                                                                  |   |
| Місце реєстрації                         | 35312, РІВНЕНСЬКА ОБЛАСТЬ, РІВНЕНСЬКИЙ РАЙОН, смт КЛЕВАНЬ, вул. І.Франка, буд. 20 |   |
| Контактні відомості                      | Телефон: Ел. пошта:                                                               |   |

Банківські реквізити

| $\oslash$             |              | ľ |
|-----------------------|--------------|---|
| Система оподаткування | Не зазначено |   |
| МФО Банку             | Не зазначено |   |
| Назва Банку           | Не зазначено |   |
| Розрахунковий рахунок | Не зазначено |   |

#### Відомості щодо типу підключення

| $\oslash$                             |              |
|---------------------------------------|--------------|
| Тип підключення                       | Не зазначено |
| Тарифний план                         | Не зазначено |
| Вихідний номер                        | Не зазначено |
| Огранізація вже підключена до СЕВ ОВВ | Hi           |

Повернутись 36

Зберегти та продовжити пізніше Відправити

| Банківські рекві        | зити                                    | ×                                                     |
|-------------------------|-----------------------------------------|-------------------------------------------------------|
| Система оподаткування * |                                         |                                                       |
| МФО банку *             | Назва банку *                           | Розрахунковий рахунок *                               |
| 820172                  | Держказначейська служба України, м.Київ | UA058201720344250010000029114                         |
|                         |                                         | Зберегти та продовжити пізніше Перевірити та зберегти |

# Заява про підключення до системи електронної взаємодії органів виконавчої влади

Відомості про заявника

| $\odot$                                  |                                                                                   |
|------------------------------------------|-----------------------------------------------------------------------------------|
| Найменування                             | Клеванська селищна рада                                                           |
| Уповноважена особа                       | Кидун Галина Йосипівна                                                            |
| Уповноважена особа (в родовому відмінку) | Кидун Галини Йосипівни                                                            |
| Ідентифікаційні дані                     | ЄДРПОУ: 04387094                                                                  |
| Місце реєстрації                         | 35312, РІВНЕНСЬКА ОБЛАСТЬ, РІВНЕНСЬКИЙ РАЙОН, смт КЛЕВАНЬ, вул. І.Франка, буд. 20 |
| Контактні відомості                      | Телефон: Ел. пошта:                                                               |
| Банківські реквізити                     |                                                                                   |
| $\odot$                                  | 🖌 🖉                                                                               |
| Система оподаткування                    | Загальна система                                                                  |
| МФО Банку                                | 820172                                                                            |
| Назва Банку                              | Держказначейська служба України, м.Київ                                           |
| Розрахунковий рахунок                    | UA058201720344250010000029114                                                     |

9. Заповнюємо розділ "Відомості щодо типу підключення" через режим редагування, вказуючи власний номер вихідного листа. Після заповнення всіх полів натискаємо "Перевірити та зберегти".

| Відомості щодо типу підключення                                                                                                    |                                                                                                    | ×                                                                                                    |
|----------------------------------------------------------------------------------------------------|----------------------------------------------------------------------------------------------------|----------------------------------------------------------------------------------------------------|
| Тип підключення *                                                                                                    |                                                                                                    |                                                                                                    |
| Послуги по підключенню до Системи електронної взаємодії версія 2.0<br>Послуги по підключенню до Системи електронної взаємодії органів ви<br>Послуги по підключенню до Системи електронної взаємодії версія 2.0<br>Послуги по підключенню до Системи електронної взаємодії органів ви | та реєстрації користувача юридичної особи шляхом надання<br>конавчої влади версії 2.0 шляхом інтеграції відончої системи<br>та реєстрації користувача юридичної особи шляхом надання<br>конавчої влади версії 2.0 шляхом інтеграції відомчої системи | Веб доступу для одного користувача<br>електронного документообігу<br>Веб доступу для одного користувача (безоплатне)<br>електронного документообігу (безоплатне) |
| Огранізація вже підключена до СЕВ ОВВ                                                                                                    |                                                                                                    |                                                                                                    |
|                                                                                                    |                                                                                                    | Зберегти та продовжити пізніше Перевірити та зберегти                                                                                                    |
| Відомості щодо типу підключення                                                                                                    |                                                                                                    | ×                                                                                                    |
| Тип підключення *                                                                                                    |                                                                                                    |                                                                                                    |
| Послуги по підключенню до Системи електронної взаємодії версія 2.0                                                                                                    |                                                                                                    | Веб доступу для одного користувача (безоплатне) *                                                                                                    |
| Тарифний план *                                                                                                    |                                                                                                    |                                                                                                    |
| [0] Be6-200"                                                                                                    | × *                                                                                                    |                                                                                                    |
| [0] Be6-50"                                                                                                    |                                                                                                    |                                                                                                    |
| [0] Контроль"                                                                                                    | оматично                                                                                                    |                                                                                                    |
| т<br>Поле має бути заповненим                                                                                                    |                                                                                                    |                                                                                                    |
|                                                                                                    |                                                                                                    |                                                                                                    |
| Огранізація вже підключена до СЕВ ОВВ                                                                                                    |                                                                                                    |                                                                                                    |
| Відомості щодо типу підключення                                                                                                    |                                                                                                    | Зберегти та продовжити пізніше Перевірити та зберегти                                                                                                    |
| Тип підключення *                                                                                                    |                                                                                                    |                                                                                                    |
| Послуги по підключенню до Системи електронної взаємодії версія 2.0 та реє                                                                                                    | страції користувача юридичної особи шляхом надання Веб досту                                                                                                    | iny д                                                                                                    |
| Тарифний план *                                                                                                    |                                                                                                    |                                                                                                    |
| [0] Be6-200"                                                                                                    | x *                                                                                                    |                                                                                                    |
| Вихідний номер *                                                                                                    |                                                                                                    |                                                                                                    |
| 31/02-19/21                                                                                                    | Сформувати вихідний номер атоматично                                                                                                    | Геревірити та зберегти                                                                                                    |
| Огранізація вже підключена до СЕВ ОВВ                                                                                                    |                                                                                                    |                                                                                                    |
| Відомості шодо типу підключення                                                                                                    |                                                                                                    |                                                                                                    |
| 0                                                                                                    |                                                                                                    |                                                                                                    |
| Тип підключення                                                                                                    | Послуги по підключенню до Сист<br>юридичної особи шляхом наданн                                                                                                    | теми електронної взаємодії версія 2.0 та реєстрації користувача<br>я Веб доступу для одного користувача (безоплатне)                                             |
| Тарифний план                                                                                                    | [0 (грн.)] Веб-200"                                                                                                    |                                                                                                    |
| Вихідний номер                                                                                                    | 31/02-19/21                                                                                                    |                                                                                                    |
|                                                                                                    | Hi                                                                                                    |                                                                                                    |

10. Заповнюємо розділ "Відомості щодо додаткової послуги" через режим редагування, вказуючи "Кількість послуг - 0". Після заповнення всіх полів натискаємо "Перевірити та зберегти".

| B | ідомості щодо додаткової послуги                                                                                                    | ×                                   |
|---|----------------------------------------------------------------------------------------------------|-------------------------------------|
|   | Nocnyra *                                                                                                    | Кількість *                         |
|   | Послуги по установці на ПК користувача засобу криптографічного захисту інформації "Крипто автограф"                                                                                                    |                                     |
| _ | Послуги по установці на ПК користувача програмного криптографічного захисту інформації CISCO U VPN-ZAS<br>Послуги по установці на серверну частину клієнта програмного криптографічного захисту інформації CISCO U VPN-ZAS                          | жити пізніше Перевірити та зберегти |
|   | Послуги по навчанно на робочому місці користувача системи влектронної взаємодії органів виконавчої влади версія 20<br>Послуги на навчально-консультаційний семінар-практикум "Застосування інформаційних технологій в роботі СЕВ ОВВ" на одну особу |                                     |

| Послуга*                                                                                                    | лькість *                |                                |
|----------------------------------------------------------------------------------------------------|--------------------------|--------------------------------|
| Послуги по навчанню на робочому місці користувача системи електронної взаємодії органів виконавчої влади версія 2.0 | -                        | 0                              |
|                                                                                                    | Зберегти та продовжити п | пізніше Перевірити та зберегти |

11. Заповнюємо розділ "Відомості про користувача" через режим редагування. Після заповнення всіх полів натискаємо "Перевірити та зберегти".

Відомості про користувача

|                                                  | Режим доступу *                                       |
|--------------------------------------------------|-------------------------------------------------------|
| Керуюча справами (секретар) виконавчого комітету |                                                       |
| Iм'я *                                           | По батькові                                           |
| Світлана                                         | Григорівна                                            |
| Телефон *                                        |                                                       |
| +38-(097)-414-2370                               |                                                       |
|                                                  |                                                       |
|                                                  | Зберегти та продовжити пізніше Перевірити та зберегти |
|                                                  | М'я *<br>Світлана<br>Телефон *<br>+38-(097)-414-2370  |

### Відомості щодо користувачів

| $\odot$             |                                                  | 1      |
|---------------------|--------------------------------------------------|--------|
| ПІБ співробітника   | Мінченко Світлана Григорівна                     |        |
| Посада              | Керуюча справами (секретар) виконавчого комітету |        |
| Режим доступу       | Працівник                                        |        |
| Електронна скринька | orzhivrada@gmail.com                             |        |
| Телефон             | +38-(097)-414-2370                               |        |
|                     |                                                  | Додати |

## 12. Після того як усі розділи заповнені натискаємо "Відправити заяву".

| Відомості щодо користувачів |                                                             |        |
|-----------------------------|-------------------------------------------------------------|--------|
| $\odot$                     |                                                             | Z      |
| ПІБ співробітника           | Мінченко Світлана Григорівна                                |        |
| Посада                      | Керуюча справами (секретар) виконавчого комітету            |        |
| Режим доступу               | Працівник                                                   |        |
| Електронна скринька         | orzhivrada@gmail.com                                        |        |
| Телефон                     | +38-(097)-414-2370                                          |        |
|                             |                                                             | Додати |
|                             | Повернутись Зберегти та продовжити пізніше Відправити заяву |        |
|                             |                                                             |        |

13. Сформується "Заява-приєднання", яку потрібно перевірити та підписати КЕП (ЕЦП).

×

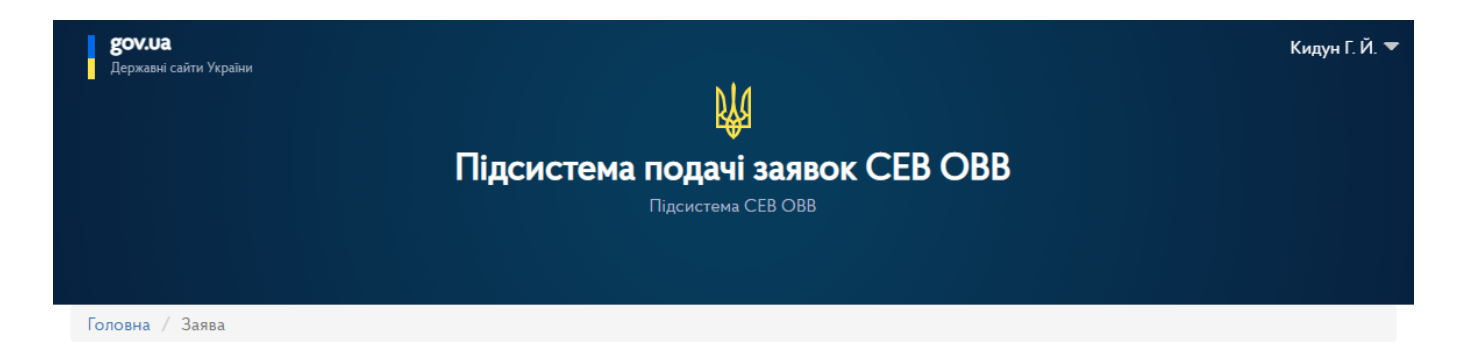

Перевірте чи все правильно та підпишіть власним КЕП, натиснувши кнопку внизу.

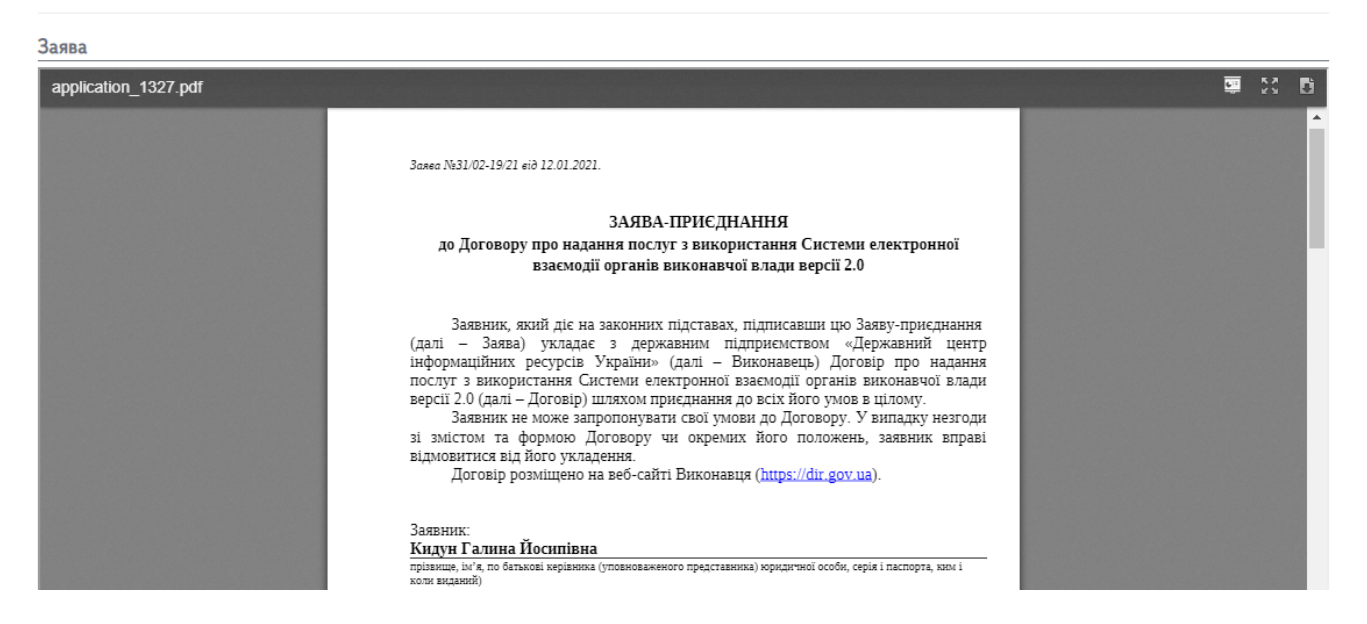

14. Здійснюємо підписання даних запиту за допомогою КЕП (ЕЦП). Заповнюємо відповідні поля та натискаємо "Зчитати".

| ſ           |                                                                                                    |                      | ×   | Кидун Г. И.  |
|-------------|----------------------------------------------------------------------------------------------------|----------------------|-----|--------------|
|             | Підписання даних запиту особистим ЕЦП                                                                                              |                      |     |              |
|             |                                                                                                    |                      |     |              |
|             | Зчитування особистого ключа                                                                                                    |                      |     |              |
|             | Оберіть тип носія особистого ключа, особистий ключ, введіть пароль захисту ключа та натисніть "Зчитати"                            |                      |     |              |
|             | Тип носія особистого ключа:                                                                                                    |                      | -   |              |
|             | <ul> <li>Фалловий носій (пазл-диск, со-диск, зо-картка тощо)</li> <li>Захищений носій (е.ключ Алмаз-1К, Кристал-1 тощо)</li> </ul> |                      |     |              |
|             | ○ SIM-картка ○ Носій у складі сервісу                                                                                              |                      |     | -            |
| ↑ Page:     | Кваліфікований надавач ел. довірчих послуг:                                                                                        |                      | .   | ViewerJS     |
|             | Визначити автоматично                                                                                                    | ~                    | ·]  |              |
|             | Особистий ключ (Key-6.dat, *.pfx, *.pk8, *.zs2 або *.jks):                                                                         | 050074               | וה  |              |
|             |                                                                                                    | Обрати               |     | _            |
| Повернутися |                                                                                                    |                      | 11  | та надіслати |
| _           |                                                                                                    |                      | - 1 |              |
|             |                                                                                                    | Зчитати              |     |              |
| F           |                                                                                                    | L                    | -1  |              |
| BETA        |                                                                                                    |                      |     |              |
|             | ni,                                                                                                    | дписати та надіслати |     |              |
|             |                                                                                                    |                      | _   |              |

15. Перевіряємо правильність інформації, яка зчиталася з ключа та натискаємо "Далі".

| читування особистого ключа<br>еревірте інформацію про зчитаний особистий ключ та натисніть "Далі" |   |      |       |
|---------------------------------------------------------------------------------------------------|---|------|-------|
| Кидун Галина Йосипівна                                                                            |   |      |       |
| Організація                                                                                       |   |      |       |
| Клеванська селищна рада                                                                           |   |      |       |
| РНОКПП ЄДРПОУ                                                                                     |   |      |       |
| 2159213524 04387094                                                                               |   |      |       |
|                                                                                                   |   |      |       |
| <ul> <li>Протоколи розподілу ключів (ДСТУ 4145) •</li> </ul>                                      |   |      |       |
|                                                                                                   | Г | Далі | Назад |
|                                                                                                   |   |      |       |

16. Після появи повідомлення "Особистий ключ зчитано" натискаємо "Підписати та надіслати".

| Зчитування особистого ключа<br>Перевірте інформацію про зчитаний особистий ключ та натисніть "Далі"                                                                                           |            |
|----------------------------------------------------------------------------------------------------|------------|
| Особистий ключ зчитано                                                                                                    |            |
| Кидун Галина Йосипівна<br>Організація<br>Клеванська селищна рада<br>РНОКПП ЄДРПОУ<br>2159213524 04387094<br>Сертифікати:<br>• ЕЦП (ДСТУ 4145) ↓<br>• Протоколи розподілу ключів (ДСТУ 4145) ↓ |            |
|                                                                                                    | Далі Назад |

17. З'явиться повідомлення про відправку вашої заяви до ДП "Держінформресурс".

| <b>д</b> ержавні сайти України                                                  | Щ<br>Підсистема подачі заявок СЕВ ОВВ<br>Підсистема СЕВ ОВВ                                                                                                    | Кидун Г. Й. ◄ |
|---------------------------------------------------------------------------------|----------------------------------------------------------------------------------------------------|---------------|
| Вашу заяву на отримання г<br>підприємство "Державний<br>На Вашу електронну пошт | юслуги "Підключення до системи електронної взаємодії органів виконавчої влади" успішно відправлено до Державне<br>центр інформаційних ресурсів України".<br>у <b>klevanska_rada@ukr.net</b> будуть надходити повідомлення з інформацією про зміну статусу розгляду.<br>Перейти до кабінету | ×             |

На вказану вами електронну поштову скриньку будуть надходити результати розгляду вашої заяви, а також надійде лист із логіном та паролем для входу в сервіс СЕВ ОВВ.